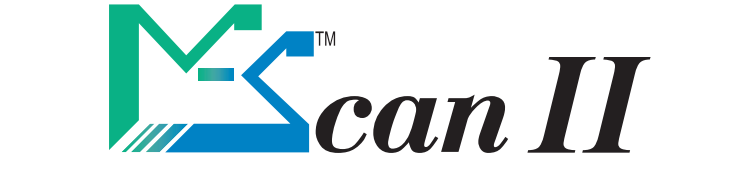

# **RÉALISATION D'UNE ANALYSE Mini SELECT**

## 1- Insérer une MS-Carte Mini SELECT

Vérifier que le diluant est bien amorcé ou procéder à l'amorçage si nécessaire.

### 2- Préparer la couronne et l'échantillon :

• Sortir une couronne Mini SELECT du réfrigérateur et la remettre à température ambiante en la laissant dans son emballage environ 20 min, sans ouvrir ce dernier.

• Utiliser un tube contenant de l'anticoagulant héparine-lithium ou un tube sec.

• Remplir le tube avec le sang de l'animal en respectant la quantité spécifiée sur le tube de prélèvement. Envisager une taille de tube suffisante pour avoir au moins 0,5 ml de plasma ou 1 ml de sérum.

• Retourner le tube fermé, doucement, une dizaine de fois, puis, **centrifuger le tube 10 min**, selon la puissance de la centrifugeuse. Si le prélèvement est fait sur tube sec, attendre l'établissement du caillot (30 minutes minimum) avant de centrifuger.

• Positionner la couronne dans le support prévu à cet effet, sur le capot du M-Scan*II*, de manière à pouvoir lire le nom de la couronne.

### 3- Effectuer la première dilution (1/10) :

Appuyer sur la touche de gauche 
 (triangle vide) sur le clavier

⇒ L'appareil indique : «Diluant 1: 720 μl» puis «Echant. 1: 80 μl»

• Mettre alors l'embout du pipetteur dans le plasma ou le sérum puis presser sur la gâchette du pipetteur pour prélever. Le voyant rouge s'allume pendant la phase de prélèvement de l'échantillon. Lorsque le voyant s'éteint, sortir l'embout du pipetteur de l'échantillon.

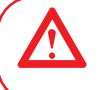

Une fois le prélèvement effectué, le voyant rouge s'éteint, vous avez alors 3 secondes pour sortir l'embout du pipetteur du plasma ou du sérum (avant la fin de la séquence de bips sonores).

• Attendre l'apparition du message «Remplir couronne» et essuyer délicatement l'embout du pipetteur.

• Positionner l'embout du pipetteur dans le puits **GAUCHE** de la couronne, sans en toucher le fond, et appuyer sur la gâchette pour déposer le plasma ou sérum dilué dans la couronne.

• Essuyer délicatement l'embout du pipetteur.

### 4- Effectuer la seconde dilution (1/61) :

- Appuyer sur la touche de droite (triangle plein) sur le clavier.
  - ⇒ L'appareil indique : «Diluant 2: 600 μl» puis «Echant. 2: 10 μl»

• Répéter l'étape précédente pour remplir le puits droit de la couronne.

### 5- Lancer l'analyse :

La couronne doit être analysée dans les 5 minutes qui suivent l'introduction de l'échantillon dans les chambres de la couronne.

• Une fois la couronne remplie avec les deux dilutions, prendre un des **bouchons** fournis avec les couronnes et l'enfoncer fermement dans les deux puits.

• Ouvrir ensuite **la trappe de la chambre de mesure** et positionner la couronne en l'enfonçant jusqu'au fond puis refermer la trappe.

Appuyer sur la touche Analyse

Page 1/2

DO.TEC.249\_00 09/2015

| 6- Sélectionner la banque | (Chien, Chat, Cheval, etc.) avec les flèches | ſ |   |
|---------------------------|----------------------------------------------|---|---|
| o- Selectionnel la banque | (Chien, Chai, Cheval, etc.) avec les fieches |   | l |

**7- Sélectionner le facteur de prédilution** avec les flèches **1** i échantillon à analyser est issu d'une prédilution (se référer au point 2.7 du manuel de l'utilisateur).

 $\sim$ 

8- Sélectionner le type de couronne concerné avec les flèches 🚻 🐯

9- Sélectionner le profil (P1 à P3) et appuyer sur la touche validation

La dernière ligne affiche les informations contenues dans la MS-CARTE : Cour.:ccc Test:ttt T/C:xx avec ccc = Nb de couronnes restantes avec tttt = Nb de paramètres (tests) restants avec xx = [Nb de paramètres restants/Nb de couronnes restantes]

### 10- Sélectionner les paramètres désirés

- Utiliser les 4 flèches de direction pour vous déplacer de paramètre en paramètre.
- Utiliser la touche Analyse 📖 pour sélectionner ou désélectionner un paramètre (entre 1 et 3).
- Valider votre choix final avec
- 11- Identifier votre échantillon, puis, valider avec 💒

L'analyse est lancée. Les résultats sont obtenus en 10 minutes environ.

# Pour obtenir des résultats de paramètres supplémentaires : À partir de la MS-CARTE Mini-SELECT utilisée pour l'analyse, compléter l'analyse jusqu'à 3 paramètres. En utilisant la MS-CARTE PLUS, compléter l'analyse jusqu'à 11 paramètres. Immédiatement après analyse, à partir de l'écran de résultats, utiliser les flèches impléter l'analyse pour afficher l'écran comportant la date et l'heure de l'analyse. En bas de cet écran, s'il reste des tests disponibles à afficher, «Plus de tests....» apparaît. • Appuyer sur la touche validation impleter de sélection s'affiche. • Utiliser la touche Analyse impléter ou désélectionner un test. • Valider avec impleter avec impleter l'analyse choisie en appuyant sur la touche validation impleter l'analyse le menu RAPPELANALYSE.

Page 2/2